## TEZ VERİ GİRİŞ FORMUNUN DOLDURULMASI VE ORCID NUMARASI ALINMASI

## 1-Tez Veri Giriş Formunun Doldurulması

- Tez Merkezine <u>https://tez.yok.gov.tr/UlusalTezMerkezi/</u> adresinden E-devlet şifresi ile giriş yapılır.
- \* Üye girişi, E-devlet sistemine girildikten sonra arama kısmına "Tez Merkezi" yazılarak da yapılabilir.
- E-devlet hesabında telefon ve e-posta adresleri tanımlanmamış ve aktivite edilmemişse Tez Merkezine giriş yapılamamakta olup, önce E-devlet hesabınızdan bu işlemleri gerçekleştirin.
- Üye girişi yapıldıktan açılan sayfada "Tez Üst Veri Giriş Formu" yazısına tıklayın. Bu sayfada okumakta okuduğunuz Lisansüstü Eğitim Bilgileriniz gözükecektir. Kayıtlı olduğunuz öğrenim bilgisi satırınızın sonunda Tez Girişi sütununun altındaki Tıklayınız yazısına tıklayarak açılan Tez Giriş Formu doldurulur.
- Doldurulması zorunlu alanlar (\*) ile işaretlenmiştir.
- Dil: Tezin yazıldığı dil seçilmelidir.
- ✤ Tez Adı (Özgün): Tezinizin adının girilmesi gerekmektedir.
- Tez Adı (Çeviri): Tez adının İngilizce çevirisi yazılmalıdır.
- Konu; Konu ekle butonuna basılarak sisteme daha önceden tanımlanmış konu başlıklarından tezin konusu seçilmelidir. Eğer tez konusu birden fazla başlığı ilgilendiriyorsa ilgili tüm konular konu ekle butonu kullanılarak eklenmelidir.
- Tez Türü: Yüksek Lisans / Doktora
- Yıl: İçinde bulunulan yıl seçilmelidir. (Burası mezuniyet alanında mezuniyet yılı olarak değiştirilecektir.)
- Sayfa: 0 (Sıfır) seçilmelidir. Tez tamamlandıktan sonra bu kısma yazılan tezin sayfa sayısı yazılacaktır.
- Danışman Adı Soyadı: Seçiniz butonuna basılarak danışmanın adı soyadı yazılarak arama yapılmalıdır. Çıkan listeden danışman bulunun seçilmelidir.
- Türkçe Özet ve İngilizce Özet: Tez henüz yazılmadığı için bu kısma "daha sonra doldurulacaktır" ibaresi yazılmalıdır.
- \* Tüm zorunlu alanlar doldurulduktan sonra Kaydet butonuna basılarak Tez Veri Girişi tamamlanır.
- Sistem veri girişi yapılan tez için bir referans numarası belirler.
- Daha sonra girilen bilgilerde değişiklik yapılmak istenirse (Danışman değişikliği, tez adı değişikliği, sayfa numarası vs.) sisteme giriş yapıldıktan sonra Tezlerim sekmesi tıklanarak referans numarasından tez veri giriş formuna ulaşabilirsiniz.

| 10Z                                                | Merł                              | kezi 🛛                                 |                                      |                                     |                                                                                |                                                  | MÖ 🚟 💌                   | (                    |                 |
|----------------------------------------------------|-----------------------------------|----------------------------------------|--------------------------------------|-------------------------------------|--------------------------------------------------------------------------------|--------------------------------------------------|--------------------------|----------------------|-----------------|
| Ana Sayfa                                          | Tarama                            | Mevzuat                                | İstatistikler                        | SSS                                 | Yasal Uyarı                                                                    | Bize Ulaşın                                      | Yardım                   |                      |                 |
| Üyelik Bilgi                                       | leri(Yabancı u                    | yrukluysanız lü                        | itfen uyruk bilgini                  | izi güncell                         | <mark>eyiniz) T</mark> ezler                                                   | im( <mark>1</mark> ) Listem                      | Tez Üst Ve               | eri Giriş Formu      | Oturum Kapat    |
| Tarama teri                                        | mi giriniz                        |                                        |                                      |                                     | Aranacak                                                                       | Alan İzin Du                                     | rumu T                   | ez Türü              |                 |
|                                                    |                                   |                                        |                                      |                                     | Tez Adı                                                                        | ✓ Tümü                                           | ~)T                      | "ümü v               | Temizle<br>Bul  |
|                                                    |                                   |                                        |                                      |                                     |                                                                                |                                                  | Detavlı Tarama           | Gelismis Tarama      | Son Eklenen Tea |
|                                                    |                                   |                                        |                                      |                                     |                                                                                |                                                  |                          |                      |                 |
| ez N                                               | vlerk                             | ezi 🔍                                  | İrtətistiklər                        | 555                                 | Yacal Ilyan                                                                    | Rizo Illogn                                      | M See                    | (                    |                 |
| ez N                                               | Merk<br><sub>Tarama</sub>         | ezi W                                  | İstatistikler                        | SSS                                 | Yasal Uyarı                                                                    | Bize Ulaşın                                      | 🖸 🚟 ÖM                   | (                    | urum Kanat      |
| Oyelik Bilgile                                     | Merk<br><sub>Tarama</sub>         | ezi W<br>Mevzuət                       | İstatistikler<br>İen uyruk bilginizi | sss<br>güncelley                    | Yasal Uyarı<br>İniz) Tezlerim<br>sisel Bilqiler                                | Bize Ulaşın<br>(1) Listem                        | ☑ ₩ ÖM Tez Üst Veri (    | (<br>Giriş Formu Ota | urum Kapat      |
| Öyelik Bilgile                                     | Merk<br><sub>Tarama</sub>         | ezi W<br>Mevzuat<br>rukluysanız lütf   | İstatistikler<br>ren uyruk bilginizi | sss<br>güncelley<br>Kiş             | Yasal Uyarı<br>İniz) Tezlerim<br>şisel Bilgiler<br>ÖM                          | Bize Ulaşın<br>(1) Listem                        | ☑ 鵍 ඊM<br>Tez Üst Veri ( | (<br>Giriş Formu Otu | urum Kapat      |
| Ana Sayfa<br>Dyelik Bilgile<br>zar<br>Kimilik No   | Merk<br>Tarama<br>sri(Yabancı uyı | ⊖ Zİ ₩<br>Mevzuat<br>rukluysanız lütf  | İstatistikler<br>İen uyruk bilginizi | sss<br>güncelley<br>Ki              | Yasal Uyarı<br>iniz) Tezlerim<br>şisel Bilgiler<br>ÖM<br>20                    | Bize Ulaşın<br>(1) Listem                        | 四 読 ÖM<br>Tez Üst Veri d | (<br>Giriş Formu Otr | urum Kapat      |
| Ana Sayfa<br>Dyelik Bilgile<br>zar<br>Kimilk No    | Merk<br>Tarama                    | ⊖ Z İ ₩<br>Mevzuat                     | İstatistikler<br>İen uyruk bilginizi | sss<br>güncelley<br>Kiş<br>Lisansüs | Yasal Uyarı<br>iniz) Tezlerim<br>şisel Bilgiler<br>ÖM<br>20<br>tü Öğrenim Bilg | Bize Ulaşın<br>(1) Listem<br>isi                 | 🖾 🖽 бм<br>Tez Üst Veri ( | (<br>Giriş Formu Otr | urum Kapat      |
| Ana Sayfa<br>Üyelik Bilgile<br>Izar<br>: Kimlik No | Merk<br>Tarama                    | e Z i W<br>Mevzuat<br>rukluysanız lütf | İstatistikler<br>İen uyruk bilginizi | SSS<br>güncelley<br>Kiş<br>Lisansüs | Yasal Uyarı<br>iniz) Tezlerim<br>şisel Bilgiler<br>ÖM<br>20<br>tü Öğrenim Bilg | Bize Ulaşın<br>(1) Listem<br>isi<br>Öğrenim Türt | Tez Üst Veri d           | (<br>Giriş Formu Otr | urum Kapat      |

## 2-ORCID Numarası Alma

- Tez Merkezinin ana sayfasında bulunan "Tezlerim" bölümüne tıkladıktan sonra açılan pencerede tezlerinizin görünecektir. Burada
- ORCID numarası almak istediğiniz tezin Referans Numarasına tıkladıktan sonra açılan form üzerindeki "ORCID Numarası Al" yazısına tıklayarak ORCID numaranızı alabilirsiniz. ORCID numarasının nasıl alınacağı aşağıda detaylı anlatılmaktadır. ORCID sayfasında üyelik oluştururken Ulusal Tez Merkezinde kullandığınız maili kullanmaya dikkat ediniz.
- Açılan pencerede Ulusal Tez Merkezi Bilgilerinize Erişmek için yetkilendirme istemektedir. Bunu kabul ettiğimizde Ulusal Tez Merkezi hesabınızda ORCID kodunuz gözükecektir.

|   | Tez N          | Nerk           | ezi 🎚           |                     |             |                 |             | om<br>器器 ÖM   |            | ( )                     |
|---|----------------|----------------|-----------------|---------------------|-------------|-----------------|-------------|---------------|------------|-------------------------|
|   | Ana Sayfa      | Tarama         | Mevzuat         | İstatistikler       | SSS         | Yasal Uyarı     | Bize Ulaşı  | n             |            |                         |
|   | Üyelik Bilgile | eri(Yabancı uy | yrukluysanız lü | tfen uyruk bilgini: | zi güncelle | eyiniz) Tezleri | n(1) Lister | n Tez Üst Ve  | ri Giriş F | ormu Oturum Kapat       |
|   |                |                |                 |                     |             | Tezlerim        |             |               |            |                         |
|   | Referans No    |                |                 | Tez Ad              | I           |                 |             | Tez Türü      | Yıl        | Konu                    |
| C | 10 7 982       | İki            |                 |                     |             |                 |             | Yüksek Lisans | 2022       | Matematik = Mathematics |

1- <u>https://orcid.org/</u> sayfasına giriniz

| $\leftarrow \rightarrow$ C $\Delta$ iii orad.org                                                                                          | See 12 🐂      |
|----------------------------------------------------------------------------------------------------|---------------|
| 🎬 Uygulamalar 🗸 enVision 💿 BTU 💿 FBE 📒 BTU 📒 Merkezler 📒 parasal 📒 sınavlar 👿 VEXcode VR 📒 tv 📒 fatma 📒 360 📒 sosyal 🔞 itü-Ders Aşaması S |               |
| SIGN IN/REGIS                                                                                                    | TER English 🗸 |
| Connecting research and researchers Search                                                                                                | ٩.            |
| ABOUT FOR RESEARCHERS MEMBERSHIP DOCUMENTATION RESOURCES NEWS & EVENTS                                                                    |               |
|                                                                                                    |               |

2- Açılan sayfada SIGN IN/REGISTER yazan yere tıklayıp üye kaydını oluşturunuz.

| C D orcid.o          | rg 🗘 1                   |                         |                           |               |                             | ◎ ☆ 3            |
|----------------------|--------------------------|-------------------------|---------------------------|---------------|-----------------------------|------------------|
| lamalar 🗸 enVision 🔇 | 🔋 BTU 🚳 FBE 🦲 BTU 🧾 Me   | rkezler 🧧 parasal 🔜 sın | avlar 💟 VEXcode VR 📒 tv 📒 | fatma 🧧 360 🧾 | sosyal 🔞 itū-Ders Aşaması S |                  |
|                      | cip                      |                         |                           |               | 2 SIGN IN/RE                | GISTER English ~ |
| OK                   |                          |                         |                           |               |                             |                  |
| Connecting           | research and researchers |                         |                           |               |                             | Q                |
| ABOUT                | FOR RESEARCHERS          | MEMBERSHIP              | DOCUMENTATION             | RESOURCES     | NEWS & EVENTS               |                  |
|                      |                          |                         |                           |               |                             |                  |
| ABOUT                | FOR RESEARCHERS          | MEMBERSHIP              | DOCUMENTATION             | RESOURCES     | NEWS & EVENTS               |                  |

3- İlk defa giriş yapıyorsanız "Register now" yazan yere tıklayınız.

| Verkezler | 🧧 parasal 📒 sınavlar 👿 VEXcode VR 🦲 tv 📒 fatma 🦲 360 📒 sosyal 🔞 itü-Ders Aşaması S | 5 |
|-----------|------------------------------------------------------------------------------------|---|
|           |                                                                                    |   |
|           |                                                                                    |   |
|           | Sign in                                                                            |   |
|           | Email or 16-digit ORCID ID                                                         |   |
|           |                                                                                    |   |
|           | example@email.com or 0000-0001-2345-6789                                           |   |
|           | Password                                                                           |   |
|           | SIGN IN                                                                            |   |
|           | Forgot your password or ORCID ID?                                                  |   |
|           | Don't have an ORCID iD yet? <b>Register now</b>                                    |   |
|           | or                                                                                 |   |
|           | Access through your institution                                                    |   |
|           |                                                                                    |   |
|           |                                                                                    |   |
|           | Sign in with Facebook                                                              |   |

4- Kullanıcı bilgilerimizi girip, allt bulunan "Next" ile ilerleyerek bilgi girişlerini yapıp ilerlemeye devam ediniz ve son sayfada "REGISTER" e tıklayıp kaydınızı gerçekleştiriniz.

| Personal data               | Security and notifications                                                                   | Visibility and terms |  |  |  |  |  |  |
|-----------------------------|----------------------------------------------------------------------------------------------|----------------------|--|--|--|--|--|--|
|                             | Create vour ORCID iD                                                                         |                      |  |  |  |  |  |  |
|                             | This is step 1 of 3                                                                          |                      |  |  |  |  |  |  |
| Per ORCID's<br>for yourself | s <b>terms of use</b> , you may only register fo<br>Already have an ORCID iD? <b>Sign In</b> | r an ORCID iD        |  |  |  |  |  |  |
|                             |                                                                                              |                      |  |  |  |  |  |  |
| First nam                   | e                                                                                            | 0                    |  |  |  |  |  |  |
| Please enter                | Please enter your first/given name                                                           |                      |  |  |  |  |  |  |
| Last name                   | e (Optional)                                                                                 |                      |  |  |  |  |  |  |
| Primary e                   | mail                                                                                         |                      |  |  |  |  |  |  |
|                             |                                                                                              |                      |  |  |  |  |  |  |
| Confirm                     | vien ner i nen nit                                                                           |                      |  |  |  |  |  |  |

5- ORCID numarasını almış oldunuz. İsterseniz bu sayfada da bazı bilgi girişlerini yapabilirsiniz

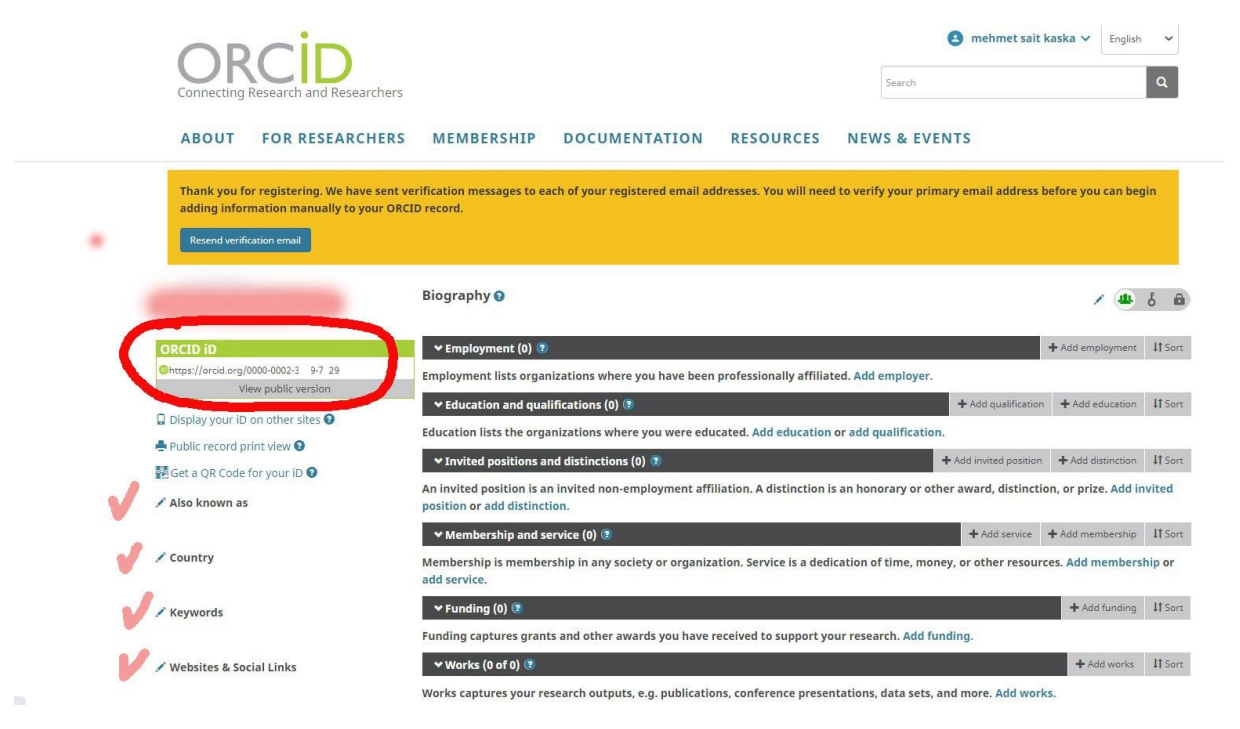

## Alınan ORCİD Numarasının YÖKTEZ'e eklenmesi

1- <u>https://tez.yok.gov.tr/UlusalTezMerkezi/</u> adresinden üye girişi yapınız.

| ar enVisit   | ≥z.yok.gov.tr/Ulu     | usalTezMerkezi/ | A Merkezler   | parasal | 📕 sınavlar 🛛 💟 VE | Xcode VR 📒 tv | 📕 fatma 📒 3   | 60 🦲 sosyal            | 🔞 itü-De | rs Aşaması S |     |        |      |
|--------------|-----------------------|-----------------|---------------|---------|-------------------|---------------|---------------|------------------------|----------|--------------|-----|--------|------|
| ez I         | vükseköğretin<br>Merk | ezi W           | NLIGI         |         |                   |               |               |                        |          | 2            | ⇒   | Üye Gi | riși |
| Ana Sayfa    | Tarama                | Mevzuat         | İstatistikler | SSS     | Yasal Uyarı       | Bize Ulaşın   | Yardım        | YÜKSEK ÖĞRE<br>Dergisi | Тім      | Youi         | YÖK |        |      |
|              | ni giriniz            |                 |               |         |                   |               | Aranacak Alan | İzin Durumu            |          | Tez Türü     |     |        |      |
| Tarama terin | -                     |                 |               |         |                   | 6             | -             | 1                      |          |              | -   |        | C    |

2- Sisteme giriş işlemleri e-Devlet üzerinden TC Kimlik Numarası ve e-Devlet şifresi ile kimlik doğrulaması yapılarak gerçekleştirilmektedir.

| → C ∆         | 🗎 tez.   | yok.gov.tr/Ul | usalTezMerkezi/ | sistemGiris.jsp      |              |                    |                   |                                   |                                     |
|---------------|----------|---------------|-----------------|----------------------|--------------|--------------------|-------------------|-----------------------------------|-------------------------------------|
| Jygulamalar 🧹 | enVision | BTU 🔇         | 🔊 FBE 🧾 BTU     | Merkezler            | parasal      | 🦲 sınavlar 💟 VE    | Xcode VR 📙 tv     | 📙 fatma 🔜 360 🧾 sosya             | il 🔞 itü-Ders Aşaması S             |
| $\sim$        | 1        |               |                 |                      |              |                    |                   |                                   |                                     |
| ////          |          | ÜKSEKÖĞRETİ   | M KURULU BAŞKA  | NLIĞI                |              |                    |                   |                                   |                                     |
| Tez           | zΝ       | 1erk          | ezi 🎙           |                      |              |                    |                   |                                   |                                     |
| Ana Sa        | nyfa     | Tarama        | Mevzuat         | İstatistikler        | SSS          | Yasal Uyarı        | Bize Ulaşın       | YÜKSEK ÖĞRETİM<br>DERGISI         | Youri YÖK                           |
| Üye Gi        | riși E   | nstitü Giriş  |                 |                      |              |                    |                   |                                   |                                     |
|               |          |               |                 |                      |              |                    | Üye Girişi        | i                                 |                                     |
|               |          |               | Si              | steme giriş işlemler | i e-Devlet ü | zerinden TC Kimlik | Numarası ve e-Dev | ılet şifresi ile kimlik doğrulama | sı yapılarak gerçekleştirilecektir. |
|               |          |               |                 |                      |              | 3 🗖                | E-Devlet ile C    | <b></b> iriş                      |                                     |

3- Giriş yaptıktan sonra "Üye Bilgileri" ya da "Tez Üst Veri Giriş Formu" sekmesinde bulunan "Tezlerim" e tıklayınız.

| Tez N              | Nerk              | ezi 🛛             |                      |                           |                     |                     |                            |                       |                                 |            |
|--------------------|-------------------|-------------------|----------------------|---------------------------|---------------------|---------------------|----------------------------|-----------------------|---------------------------------|------------|
| Ana Sayfa          | Tarama            | Mevzuat           | İstatistikler        | SSS                       | Yasal Uyarı         | Bize Ulaşın         | YÜKSEK ÖĞRETİM<br>DERGISI  | Yani YÖK              |                                 |            |
| Üyelik Bilgile     | eri()abancı uy    | yrukluysanız lü   | tfen uyruk bilginiz  | i güncelle                | yiniz) Tezlerin     | n(0) Listem         | Tez Üst Veri Giriş Formu   | Oturum Kapat          |                                 |            |
|                    | 4                 |                   |                      |                           |                     | Kişisel Bil         | giler                      |                       |                                 |            |
| Yazar TC Kimlik No |                   |                   |                      |                           |                     |                     |                            |                       |                                 |            |
|                    |                   |                   |                      |                           | L                   | isansüstü Öğre      | nim Bilgisi                |                       |                                 | 4 45       |
|                    |                   |                   | Öğren                | im Yeri                   |                     |                     |                            | Öğrenim Türü          | Öğrenim Durumu                  | Tez girişi |
| BURSA TEKNİK       | UNIVERSITESI,     | /FEN BÎLÎMLERÎ    | ENSTITUSU/ORMAN      | MOHENDIS                  | SLİĞİ (YL) (TEZLİ)/ |                     | Tezli Y                    | üksek Lisans Programı | Devam ediyor                    | Tiklayınız |
| *Lisansüstü öğn    | enci bilgilerinde | e bir hata veya e | ksiklik olduğunu düş | ünüyorsan<br>Asensi islar | iz e-devlete ayrıca | giriş yaptıktan sor | ira https://www.turkiye.go | v.tr/yok-ogrenci-belg | jesi-sorgulama?asama=hataBildir | linkinden  |

4- Açılan Sayfadan "Orcid numarasına al" linkine tıklayınız. Sizi Orcid sayfasına yönlendirecektir.

| 5 Crcid * Orcid numarası al "Open Researcher and Contributor ID olan bilimsel | Ulusal Tez Merkezinde, tezlerin teknik işlemleri sırasında tezler |
|-------------------------------------------------------------------------------|-------------------------------------------------------------------|
| *Uyruk : TÖRIÖTE                                                              |                                                                   |
|                                                                               | Referans No :                                                     |
|                                                                               | Yazar :                                                           |
| Meslek :                                                                      | TC Kimlik No :                                                    |
|                                                                               | E-Posta : Andrean in the second second                            |
| Universite / Kurum : BURSA LEKNIK UNIVERSITESI                                | 5 Crcid* : Orcid numarası al *Dpen Researcher and Contributor I   |
| Araştırma Amacı : 🔹 🗸                                                         | *Dil : Seçiniz 🗸                                                  |
| * İşlem Sonucu : 8+8= ? İşlem sonucunu giriniz.                               | *Tezin Adı (Özgün) :                                              |
| GÜNCELLE                                                                      |                                                                   |
|                                                                               | *Tezin Adı (Ceviri)                                               |

5- Açılan pencerede Yöktez Bilgilerinize Erişmek için yetkilendirme istemektedir. Bunu kabul ettiğimizde YÖKTEZ hesabınızda Orcid kodunuz gözükecektir.

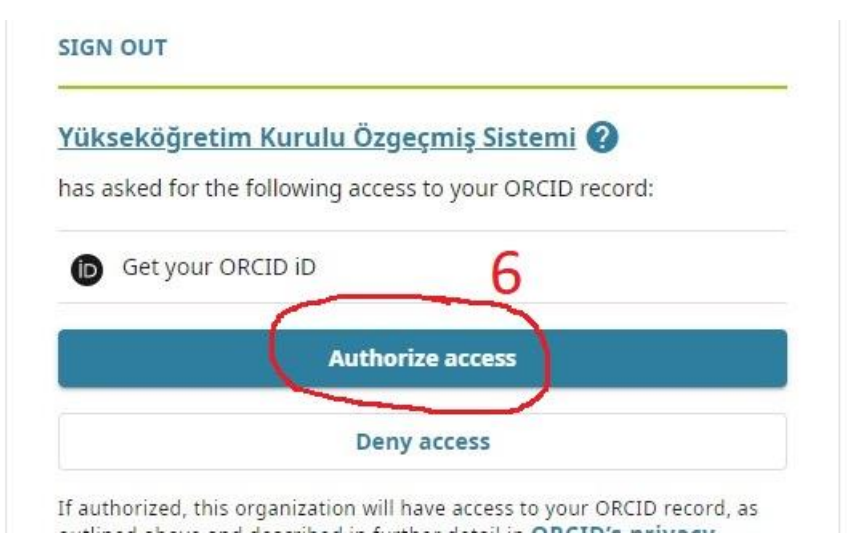

| Ć | 5 | - |
|---|---|---|
|   |   |   |

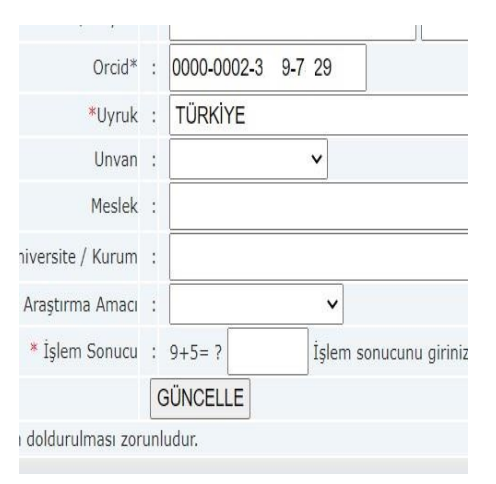

| Orcid*             | ; | 0000-0002-3 9-7 29        |
|--------------------|---|---------------------------|
| *Dil               | : | Seçiniz 🗸                 |
| Fezin Adı (Özgün)  | : |                           |
| Tezin Adı (Çeviri) | : |                           |
| *Konu              | : |                           |
| *Üniversite        | ; | Bursa Teknik Üniversitesi |
| Enstitü / Hastane  | : | Fen Bilimleri Enstitüsü   |
| 4 4 4              |   |                           |